## Número do PIS na Carteira de Trabalho Digital

1 – Caso ainda não tenha o aplicativo Carteira de Trabalho Digital em seu celular, baixe-o;

2 – Em seguida, abra o aplicativo, clique em "Entrar" e fala login com sua conta gov.br, utilizando o número do CPF;

3 – Na tela seguinte, clique na opção "Contratos" para visualizar todos os contratos registrados em sua carteira de trabalho;

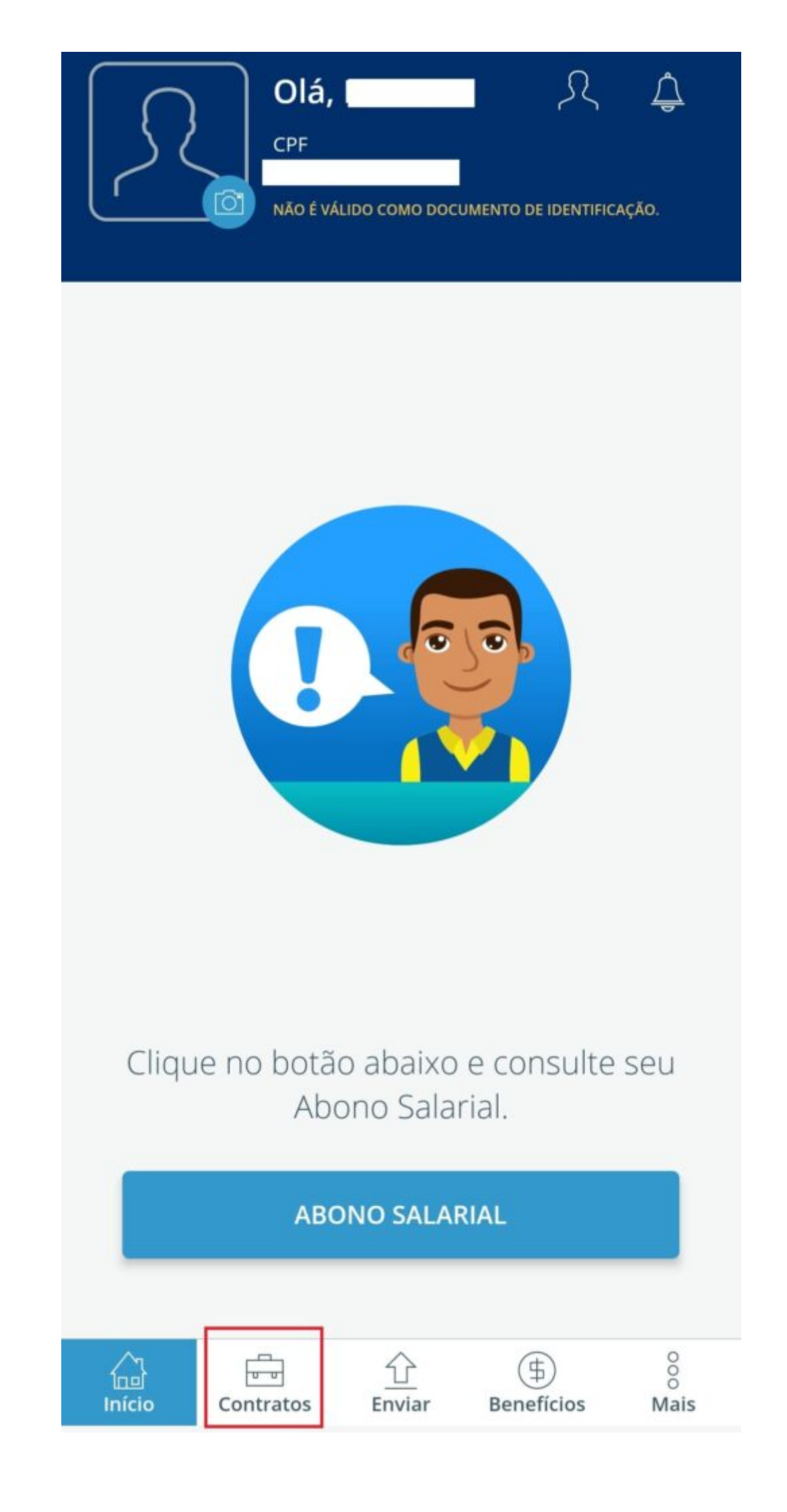

4 – Clique no sinal de "+" que aparecerá ao lado do nome da empresa;

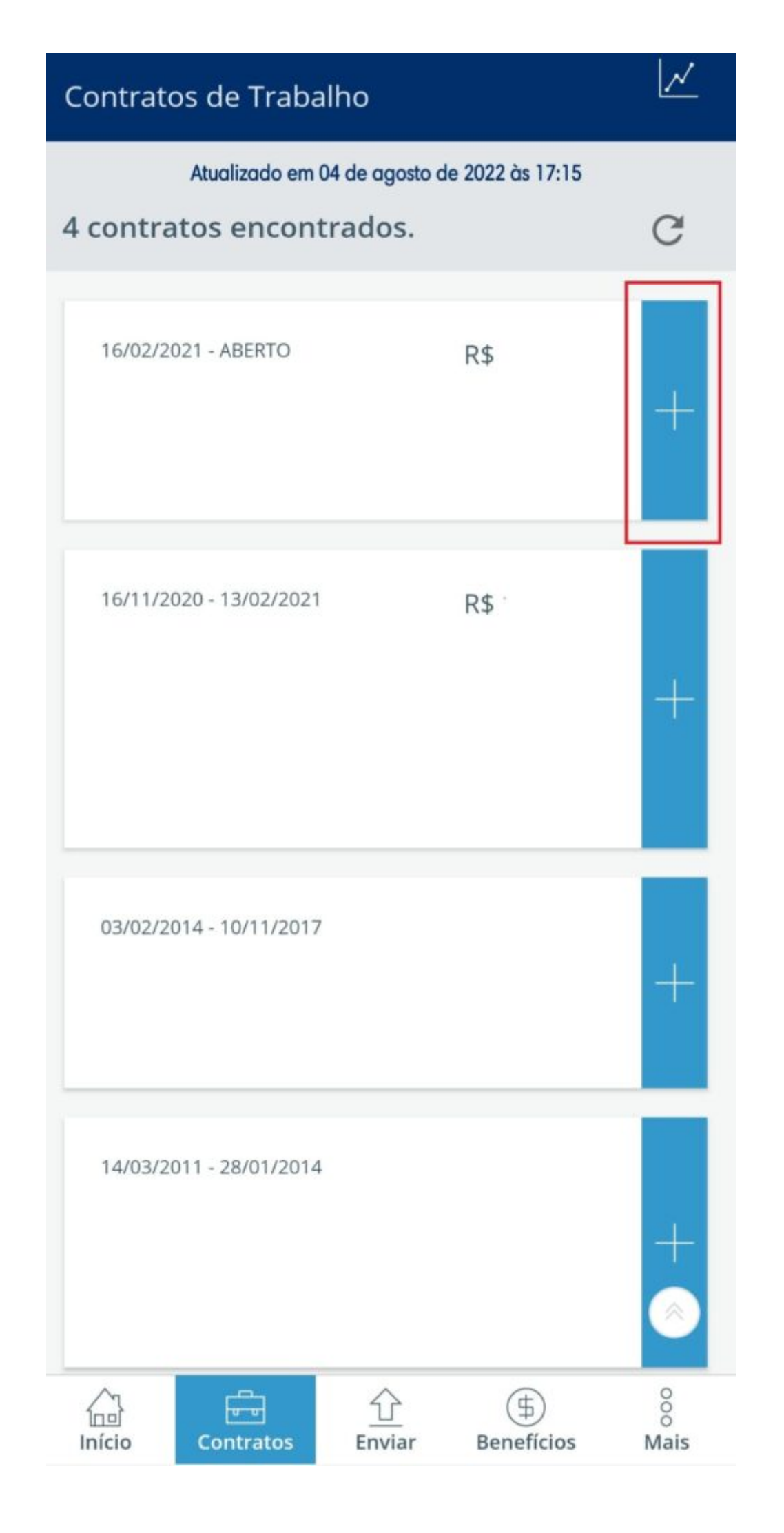

5 – Uma nova tela abrirá contendo informações sobre seu contrato de trabalho, incluindo seu número do PIS.

| <del>←</del>                |                   |          |
|-----------------------------|-------------------|----------|
| CNPJ:                       |                   |          |
| DETALHES                    | ANOTAÇÕES         | GRÁFICOS |
| Período Traba               | lhado             |          |
| Endereço do E               | Empregador        |          |
| Ocupação Inic               | ial               |          |
| Salário de Cor              | ntratação         |          |
| Remuneração                 | Inicial           |          |
| Última Remur                | neração Informada |          |
| PIS/PASEP                   |                   |          |
| Relação de Tra<br>Empregado | abalho            |          |
| Tipo de Movin<br>-          | nentação          |          |
| Tipo de Admis<br>-          | ssão              |          |